## **Email Setup on Android Phone**

1. Click on Settings. Tap Accounts and Passwords and select Add Account.

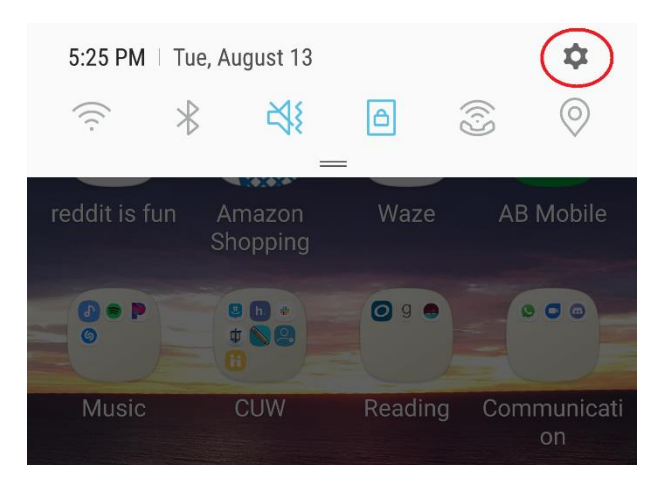

2. Select Microsoft Exchange.

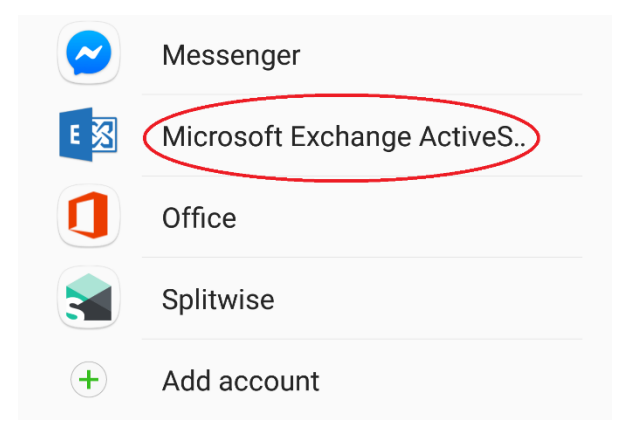

3. Enter Concordia email as well as your Portal Password. Tap Sign In.

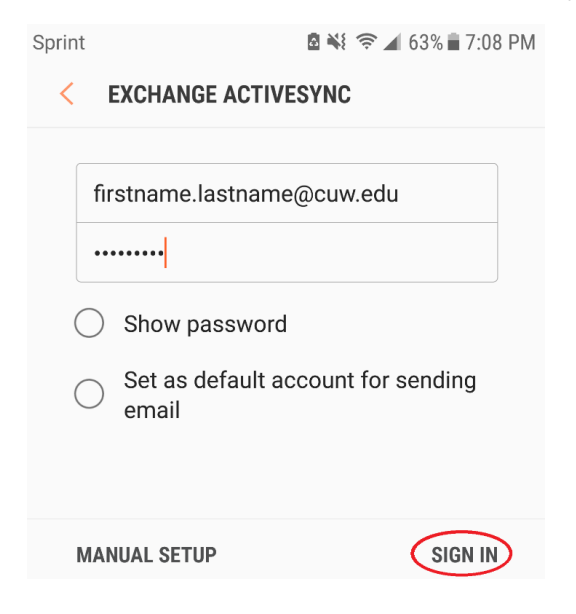

4. If it fails to connect, keep the previously entered information. Under **Domain\Username** enter your **CUW email** after the backwards slash. Select **Next**.

 Sprint
 Image: Sprint
 Image: Sprint in the spring of the spring of the

| Email address           |     |
|-------------------------|-----|
| firstname.lastname@cuw. | edu |
| Domain\username         |     |
| \firstname.lastname     |     |
| Password                |     |
|                         |     |

5. Under Exchange Server enter outlook.office365.com. Select Next to sign in.

| <b>1</b>             | ً⊠ 🐳 🛜 ⊿ 63% 🖬 7:09 PM      | 1 |
|----------------------|-----------------------------|---|
| <                    | EXCHANGE SERVER SETTINGS    |   |
| SER                  | VER SETTINGS                |   |
| E                    | xchange server              |   |
|                      | utlook.office365.com        |   |
| <ul> <li></li> </ul> | Use secure connection (SSL) |   |
| С                    | ) Use client certificate    |   |
|                      | CLIENT CERTIFICATE          |   |
|                      | NEXT                        |   |

6. Select Activate. If asked, create a name for your new email.